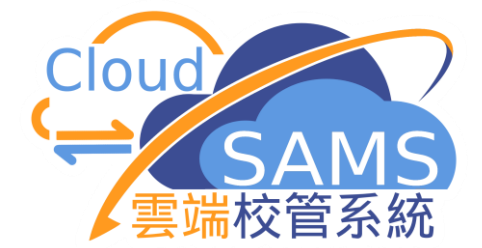

代碼管理

## **Code Management**

教育局 系統及資訊管理組 CloudSAMS

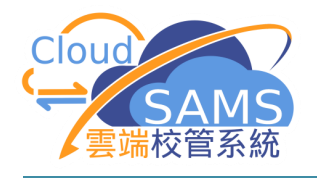

## 编修教育局/學校代碼表 --「科目」

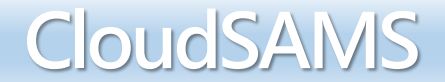

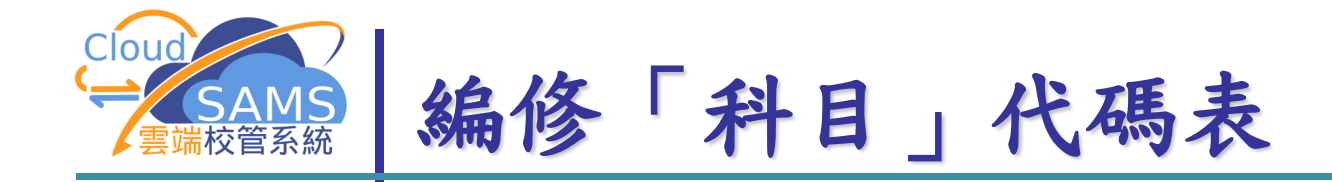

## (1) 代碼管理 > 編修 > 「科目」代碼表 > + 新 字 新 增一 個 科目

| ∨ 科目              |          |                        |            |                  |         |         |        |        |                   |
|-------------------|----------|------------------------|------------|------------------|---------|---------|--------|--------|-------------------|
| Q 搜               | ₽ 🛇      | 清除                     |            |                  |         |         |        |        |                   |
| 代碼表               |          | 科目                     | 類別         | 教育局/學校           |         |         |        |        |                   |
| 由代碼               |          |                        | 至代碼        |                  | ]       |         |        |        |                   |
| 說明(英)             |          |                        |            |                  | Ы       |         |        |        |                   |
| 狀態                |          | 使用 不使用 全部              | C)         | 〔科俊,际〔 ' <b></b> | 1 AL 1  |         |        |        |                   |
| く儲                | <b>F</b> | ■設    + 新増 く 返回前頁      | 书户个能修改此代碼的 | 列壮们資料)           |         |         |        |        |                   |
|                   |          |                        |            |                  |         |         |        |        |                   |
| 代碼                | 類別       | 說明(英)                  | 說明(中)      | 名禰縮寫(英)          |         | 名稱縮寫(中) | 簡稱 (英) | 簡稱 (中) | 狀態 <sup>[1]</sup> |
| 965               | S        | Encourage Class        | 當進班        | Encourage Class  | <b></b> |         | СС     | 「奮進    | A I               |
| 966               | S        | Assembly               | 週會         | Assembly         | 週會      |         | AB     | 週會     | A I               |
| 967               | S        | Class Teacher          | 班主任        | Class Teacher    | 班主任     |         | СТ     | 班主     | A I               |
| 998               | E        | Guided Activity Period | 指導性活動      | Guided Act Per   | 指導性活動   |         | GAP    | 導動     | A I               |
| 999               | E        | Conduct                | 操行         | COND             | 操行      |         | COND   | 操行     | A I               |
|                   | s        |                        |            |                  |         |         |        |        | A I               |
| 備註:<br>[1] A - 使A | 1 - 不使用。 |                        |            |                  |         |         |        |        | ŕ                 |
|                   |          |                        |            |                  |         |         |        |        |                   |

CloudSAMS

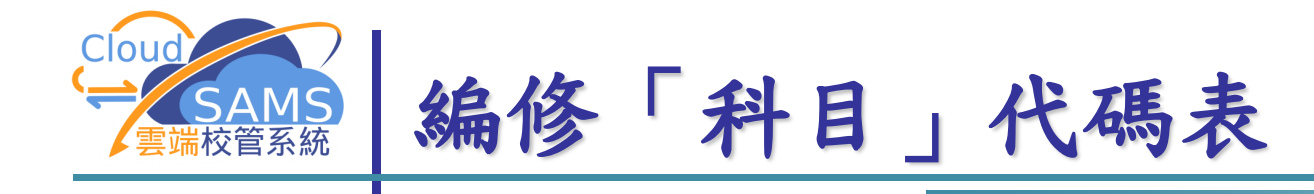

## (2) 返回代碼管理 > 編修,檢視新增的代碼

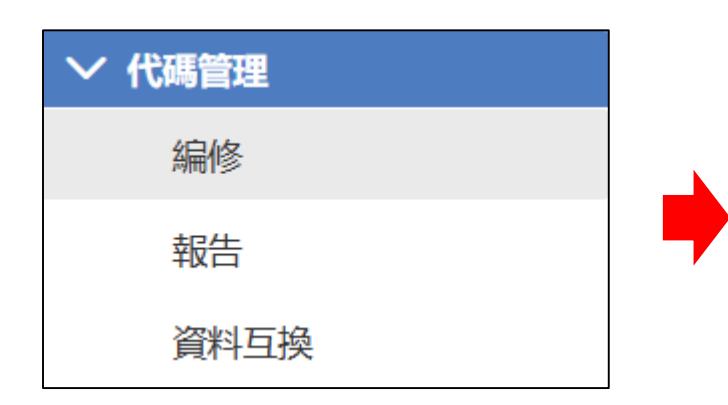

| [S-HSE01-0            | 02] 代碼管 | 理 > 編修  |       |         |         |        |        |       |  |  |  |
|-----------------------|---------|---------|-------|---------|---------|--------|--------|-------|--|--|--|
|                       |         |         |       |         |         |        |        |       |  |  |  |
| Q 搜尋 O 清除             |         |         |       |         |         |        |        |       |  |  |  |
| 代碼表                   | 代碼表科目   |         |       | 類別      | 教育局/學校  |        |        |       |  |  |  |
| 由代碼                   |         |         |       | 至代碼     |         |        |        |       |  |  |  |
| 說明(英)                 |         |         |       | 說明(中)   |         |        |        |       |  |  |  |
| 狀態                    |         | 使用 不使用  | 全部    |         |         |        |        |       |  |  |  |
| ✓ 儲存 ○ 重設 + 新増 く 返回前頁 |         |         |       |         |         |        |        |       |  |  |  |
| 篩選 請輸入                |         |         |       |         |         |        |        |       |  |  |  |
| 代碼                    | 類別      | 說明(英)   | 說明(中) | 名稱編寫(英) | 名稱編寫(中) | 簡稱 (英) | 簡稱 (中) | 狀態[1] |  |  |  |
| 937                   | S       | Testing | 測試    | Test    | 測試      | test   | 測      | A I   |  |  |  |

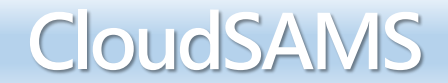

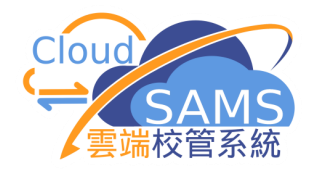

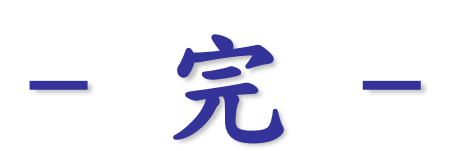

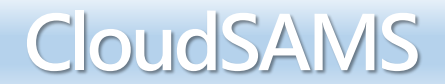